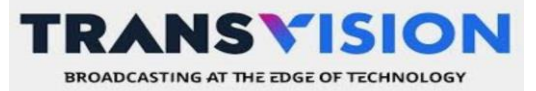

Update 13/10/23

# MODA BAYAR BRI MO BANK

Berikut langkah pembayaran melalui BRI MO :

- 1. Buka/login BRI MO
- 2. Pilih menu 'Lainnya'.
- 3. Pilih 'Kategori Tagihan > 'TV Kabel & Internet'.
- 4. Pilih 'Pembayaran Baru'.
- 5. Pilih jenis layanan > 'Transvision'
- 6. Silahkan masukan No Pelanggan (1278xxx)

## 1. Buka/login BRI MO

Berikut Langkah & capturenva

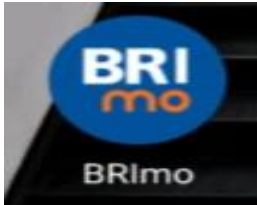

#### 2. Pilih menu 'Lainnya'.

|                    | BRI           | æ          | <b>О</b> Ш.     |
|--------------------|---------------|------------|-----------------|
| Sakdo I<br>Rp<br>R | Rekening Utan | 1a<br>D    |                 |
| Tarik Tunai Transl | ier BRIZZI    | Don<br>Dig | npet<br>ital    |
| Dompet Digital     |               |            | Edit            |
| Catatan Keuangan   |               | Lib        | at Detail       |
| ↓ Pemasukan<br>Rp0 | 6             | Rp0        | an<br>Ø<br>Akun |
|                    | ۲             | •          |                 |

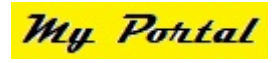

## 3. Pilih 'Kategori Tagihan > 'TV Kabel & Internet'.

| Top Up            |                        |            | ^                    |
|-------------------|------------------------|------------|----------------------|
|                   | -                      | -3-        |                      |
| BRIZZI            | Voucher<br>Game        | Pulsa/Data | Voucher<br>Streaming |
|                   |                        |            |                      |
| Dompet<br>Digital |                        |            |                      |
| Tagihan           |                        |            | ^                    |
| 0                 |                        | -          |                      |
| Asuransi          | BRIVA                  | Cicilan    | Kartu Kredi          |
| 7                 | -0-                    | -          | 1                    |
| Listrik           | Pasca Bayar            | PDAM       | Pendidikan           |
| -                 |                        |            |                      |
| SNPMB             | TV Kabel<br>& Internet | Telkom     |                      |

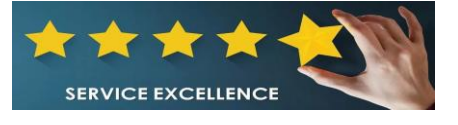

| TV Kabel & Internet   Terakhir   Image: TV Kabel & Internet   Image: TV Kabel & Internet  <                                                                                                    | ih 'Pembayaran Baru'. | 5. Pilih jenis layanan > 'Transvisi                                                                                       |
|----------------------------------------------------------------------------------------------------|-----------------------|----------------------------------------------------------------------------------------------------|
| Terakhir  Terakhir  Terakhir  Bayar TV Kabel & Internet  TV Kabel & Internet TV Kabel & Internet TV Kabel & Internet  TV Kabel & Internet  TV Kabel & Internet TV Kabel & Internet TV Kabel & Internet TV Kabel & Internet | TV Kabel & Internet   | ← TV Kabel & Internet                                                                                                    |
| bel & Internet<br>haftar<br>Belum Ada Daftar<br>t<br>Belum Ada Daftar<br>t<br>Pembayaran Baru<br>Belum Ada Daftar<br>t<br>Transvision<br>Transvision<br>Transvision                                                                                                    | ayaran Terakhir       | Bayar TV Kabel & Internet       TV Kabel & Internet       Pilih Jenis Layanan       Nomor Pelanggan       Nomor Pelanggan |
| Belum Ada Daftar t Belum Ada Daftar t Pembayaran Bary Transvision                                                                                                    | TV Kabel & Internet   |                                                                                                    |
| Belum Ada Daftar   Indihome   Indihome   <                                                                                                    |                       | Great First Media                                                                                                    |
| MNC Vision     MyRepublic Retail     Transvision                                                                                                    | t<br>Belum Ada Daftar | t Indihome                                                                                                    |
| Pembayaran Baru                                                                                                    |                       | MNC Vision                                                                                                    |
| Pembavaran Baru                                                                                                    |                       | MyRepublic Retail                                                                                                    |
|                                                                                                    | Pembayaran Baru       | Transvision                                                                                                    |

# 6. Silahkan masukan No Pelanggan (1278xxx)

|                     | <del>&lt;-</del> | тик                                       | abel & Inte      | rnet |   |
|---------------------|------------------|-------------------------------------------|------------------|------|---|
|                     | Baya             | r TV Kabel &<br>TV Kabel &<br>Transvisior | & Internet       |      | ~ |
|                     | 8=               | Nomor Pela<br>Nomor Pe                    | nggan<br>langgan |      |   |
| $\langle O \rangle$ |                  |                                           |                  |      |   |
| 5                   |                  |                                           |                  |      |   |
| $\mathcal{O}$       |                  |                                           |                  |      |   |
|                     |                  |                                           |                  |      |   |
|                     | _                |                                           |                  |      |   |
|                     |                  |                                           |                  |      |   |
|                     |                  | -                                         | ۲                | •    |   |

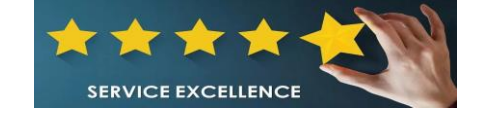

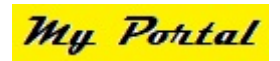